## FTW Step 5: Conversion Data for the Conversion Year

10/30/2024 1:02 pm CDT

<u>+</u>

- <u>Conversion date</u> Ensure your conversion data is as of the Conversion Date discussed in Step 2 above, one day prior to the Replication Year or for a start-up plan, one day prior to the plan's effective date.
- <u>Conversion format</u> On the Census page where the grid is set to \* ftw DB Conversion Standard (ID: d9d9b16), click 'Export > Current View' found in the bottom-right corner of the screen. This will create a file in the conversion grid format. There is also a copy on the ftwilliam Support site in the DB section.
- <u>Conversion data</u> Save the file to your desktop and enter or copy/paste data into the appropriate columns. You should include all current plan participants (active and former employees) and active employees not yet eligible to participate. You do not need to include former participants, although they can be loaded and stored if preferred.

Most of the data fields in the grid are for active participants, and there is a <u>supplemental grid (\* ftw DB</u> <u>Census Supplemental Deferred and In-Pay Benefits) to enter or separately upload payment information.</u> If benefits have not been calculated for deferred vested participants, you do not need to add this information, as the system will calculate benefits, similar as for active participants. Please follow the instructions for each field in the grid Help Text below. This same detail is available to View from the Grid Manager and also included when you Export the grid.

| Short (                                       | Description:                      | * ftw DB Conversion Stands | ard    |                             |                                                                                                    |
|-----------------------------------------------|-----------------------------------|----------------------------|--------|-----------------------------|----------------------------------------------------------------------------------------------------|
| Long Description: Convert data into first Pla |                                   | Year plan on ftw system    |        |                             |                                                                                                    |
| Sizel C                                       | ownload File Typ                  | pe: csv 🗸                  |        |                             |                                                                                                    |
| Filter F                                      | ields:                            | Show All 😽                 |        |                             |                                                                                                    |
| Seq                                           | Field                             |                            |        | Heading                     | HelpText                                                                                               |
| 100                                           | M:LastName                        |                            | ~      | Last Name                   | Last name                                                                                              |
| 110                                           | M:FirstName                       |                            | ~      | First Name                  | First name                                                                                             |
| 120                                           | MISSN                             |                            | ~      | SSN                         | Social security number (999-99-9999) - WITH DASHES                                                     |
| 130                                           | RIDBStatus                        |                            | $\sim$ | DB Status                   | Active, Deferred Vested, Deferred Beneficiary, In-Pay Retiree, In-Pay Beneficiary, Term Non-Vested, De |
| 140                                           | MiBirthDate                       |                            | ~      | Birth Date                  | Date of birth (mm/dd/yyyy)                                                                             |
| 150                                           | MiGender                          |                            | ~      | Gender                      | Gender (M,Male,F,Female)                                                                               |
| 160                                           | R:LastDaySt                       | atus                       | ~      | Employment Status           | Employment status (Active,P-Term)                                                                      |
| 170                                           | M:EarliestHir                     | eDate                      | ~      | Earliest Hire Date          | Earliest hire date (mm/dd/yyyy)                                                                        |
| 180                                           | R:Employme                        | ntHireDate1                | ~      | Earliest Hire Date          | COPY PREVIOUS FIELD (mm/dd/yyyy)                                                                       |
| 190                                           | R:EmploymentTermDate1             |                            | ~      | Last Term Date              | Last term date (mm/dd/yyyy) - DO NOT INCLUDE TERM DATE IF ACTIVE AT CONVERSION                         |
| 200                                           | R:EmploymentHireDate2             |                            | ~      | Not Used                    | LEAVE BLANK (Rehire date)                                                                              |
| 210                                           | R:EmploymentTermDate2             |                            | ~      | Not Used                    | LEAVE BLANK (Second term date)                                                                         |
| 220                                           | R:Service_El                      | gibilityHours              | ~      | Hours                       | Hours worked in current plan year for eligibility purposes (9999) - NO COMMAS, INTEGERS ONLY           |
| 230                                           | R:Compensation_Statutory          |                            | ~      | Comp (statutory - unlimite  | Unlimited statutory compensation (415 implications) - NO COMMAS OR \$, UP TO 2-DECIMALS                |
| 240                                           | R:DbPensionableComp               |                            | ~      | Comp (pensionable - unlim   | Unlimited plan formula compensation - NO COMMAS OR \$,UP TO 2-DECIMALS                                 |
| 250                                           | R:Compensation_NonElectiveTesting |                            | ~      | Comp (testing - unlimited)  | Unlimited testing compensation (401(a)(4) implications) - NO COMMAS OR \$,UP TO 2-DECIMALS             |
| 260                                           | R:PensionableBenefitServ          |                            | ~      | Pensionable Benefit Service | Years of cumulative DB pension service - TRADITIONAL DB PLANS ONLY                                     |
| 270                                           | R:Service_41                      | 5Participation             | ~      | 415 Participation years     | Years of cumulative 415 Participation - ALL PLANS                                                      |
| 280                                           | RiService_41                      | 5Service                   | ~      | 415 Service years           | Years of cumulative 415 Service - ALL PLANS                                                            |
| 290                                           | M:AccruedBe                       | nefitFrozenMonthly         | ~      | Frozen Benefit (monthly)    | Frozen monthly accrued benefit - ONLY IF FORMULA TYPE = FROZEN BENEFIT                                 |
| 300                                           | R:AccruedBe                       | nefitEOYMonthly            | ~      | Accrued Benefit (monthly)   | Monthly accrued benefit at conversion (after 415 limits) - TRAD DB PLANS & POST-NRA CB PPTS            |
| 310                                           | R:CashBalan                       | CeEOY                      | ~      | CB EOY Balance              | Cash Balance at conversion - CASH BALANCE PLANS ONLY                                                   |
| 320                                           | M:Eligible_DI                     | BEligMet                   | ~      | Date Met DB                 | Date initial eligibility met for DB plan (mm/dd/yyyy)                                                  |
| 330                                           | M:Eligible_DI                     | SEntryDate                 | ~      | Entry Date DB               | Entry date for DB plan (mm/dd/yyyy)                                                                    |
| 340                                           | M:Eligible_Di                     | saggEligMet                | ~      | Not Used                    | LEAVE BLANK (Initial eligibility date met for disagg)                                                  |
| 350                                           | M:Eligible_Di                     | saggEntryDate              | ~      | Not Used                    | LEAVE BLANK (Entry date for disagg)                                                                    |
| 360                                           | R:Service_El                      | gibilityPrYrCummDB         | ~      | D8 Service for NRD          | Years of cumulative DB elig service at BOY - POPULATE IF NRD BASED ON ELIG SERVICE                     |
| 370                                           | R:Service_El                      | gibilityPr%CummDisagg      | ~      | Not Used                    | LEAVE BLANK (Years of cumulative service (disagg part of plan))                                        |
| 380                                           | RiService_Ve                      | estingPrYrCumm             | ~      | Vesting Service             | Years of cumulative service for vesting at BOY                                                         |
| 390                                           | MiService_Ve                      | esting                     | ~      | Not Used                    | LEAVE BLANK (Vesting years of service for terminated participant)                                      |
| 400                                           | R:KEY_Emple                       | oyee                       | ~      | KEY Employee                | Key Employee in current year (Yes,No)                                                                  |
| 410                                           | R:KEY_Emple                       | oyee_DetermDate            | ~      | KEY EE Determ Date          | Key Employee for determination date year (Yes,No)                                                      |
| 420                                           | R:HCE                             |                            | ~      | HCE                         | HCE status (Yes,No)                                                                                    |
| 430                                           | R:HCE_TopPa                       | idGrpCurr                  | ~      | Top Paid Group              | Employee is in top paid group (Yes,No)                                                                 |
| 440                                           | R:Percentage                      | Ownership                  | ~      | Ownership %                 | Percentage ownership - NO % SIGN, UP TO 2-DECIMALS                                                     |
|                                               | None                              |                            | ~      |                             |                                                                                                    |
|                                               | None                              |                            | ~      |                             |                                                                                                    |
|                                               | None                              |                            | ~      |                             |                                                                                                    |

• <u>Upload conversion data</u> – Once conversion data is in the proper grid format and saved to your desktop:

1. Verify that the 7-digit grid ID on the file matches the ID of the Primary Grid you have selected (i.e., ID: d9d9b16), then upload the file by clicking the upload

(up-arrow) button on the right-hand side of the screen and choose the correct file, then click the 'Next' button and select all the participants to upload by clicking the checkboxes next to their names (or the

checkbox at the top that will select everyone). Click 'Import' and 'Done'.

- After uploading the conversion file, and <u>if you have known payment information for deferred and in-pay</u> <u>participants</u>, create a separate file using the \* ftw DB Census Supplemental Deferred and In-Pay Benefits grid (ID: 720ca0e), and upload it in the same manner, or enter the data directly into the grid onscreen.
- <u>Update/add/delete data on-screen</u> You can change data on-screen at any time by clicking on a data field and entering a value or selecting a drop-down option. You can also add participants by using the + button.
- <u>Actuarial Assumptions in Conversion Year</u>
  - 1. <u>Conversion Year always uses a 'Last Day of Plan Year' valuation date</u> Whether you are doing beginning or end of year valuations, the valuation date for the Conversion Year must be set to 'Last Day of Plan Year'. This is the system default.
  - 2. <u>Other valuation methods & assumptions</u> Other actuarial assumptions are not used in the Conversion Year since you will not be calculating liabilities or running a valuation in the Conversion Year.